# **MH180 Leeb Hardness Tester**

# **User's Manual**

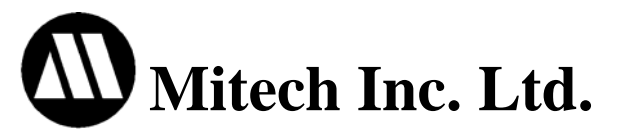

| 1 Overview                                                                                                    | 3                                      |
|----------------------------------------------------------------------------------------------------|----------------------------------------|
| 1.1 Advantages                                                                                                    | 3                                      |
| 1.2 Main Application & Testing Range                                                                                           | 3                                      |
| 1.2.1 Main Application                                                                                                    | 3                                      |
| 1.2.2 Testing Range                                                                                                    | 3                                      |
| 1.3 Technical Specifications                                                                                                   | 4                                      |
| 1.4 Configuration                                                                                                    | 4                                      |
| 1.5 Working Conditions                                                                                                    | 5                                      |
| 2 Structure Feature & Testing Principle                                                                                        | 5                                      |
| 2.1 Structure Feature                                                                                                    | 5                                      |
| 2.1.1 D Type Impact Device                                                                                                    | 6                                      |
| 2.1.2 Different Types of Impact Device                                                                                         | 6                                      |
| 2.2 Main Screen                                                                                                    | 6                                      |
| 2.3 Keypad Definitions                                                                                                    | 7                                      |
| 2.4 Leeb Hardness Testing Principle.                                                                                           | 8                                      |
| 3 Preparation                                                                                                    | 8                                      |
| 3.1 Instrument Preparation and Inspection                                                                                      | 8                                      |
| 3.2 Impact Device Selection                                                                                                    | 9                                      |
| 3.3 Preparation of the Sample Surface                                                                                          | 9                                      |
| 4 Testing Program                                                                                                    | 10                                     |
| 4.1 Start-Up                                                                                                    | 10                                     |
| 4.2 Loading                                                                                                    | 10                                     |
| 4.3 Localization                                                                                                    | 10                                     |
| 4.4 Testing.                                                                                                    | 10                                     |
| 4.5 Read Measured Value                                                                                                    | 11                                     |
| 4.6 Notification                                                                                                    | 11                                     |
| 5 Operation Detail                                                                                                    | 12                                     |
| 5.1 Power On/Off                                                                                                    | 12                                     |
| 5.2 Material Setting                                                                                                    | 12                                     |
| 5.3 Hardness/Strength testing                                                                                                  | 13                                     |
| 5.4 Impact Direction Setting                                                                                                   | 13                                     |
| 5.5 Average Times Setting                                                                                                    | 13                                     |
| 5.6 Data logging                                                                                                    | 13                                     |
| 5.6.1 Viewing stored file/Group                                                                                                | 13                                     |
| 5.6.2 Clearing selected file/Group                                                                                             | 14                                     |
| 5.7 Print Report                                                                                                    | 14                                     |
| 5.0 Strategy Depart                                                                                                    | 14                                     |
| 5.8 System Reset                                                                                                    |                                        |
| 5.9 EL Backlight                                                                                                    | 14                                     |
| 5.9 EL Backlight                                                                                                    | 14<br>15                               |
| <ul> <li>5.8 System Reset.</li> <li>5.9 EL Backlight</li> <li>5.10 Auto Power Off</li> <li>5.11 Battery Replacement</li> </ul> | 14<br>15<br>15                         |
| <ul> <li>5.8 System Reset.</li> <li>5.9 EL Backlight</li></ul>                                                                 | 14<br>15<br>15<br>15                   |
| <ul> <li>5.8 System Reset.</li> <li>5.9 EL Backlight</li></ul>                                                                 | 14<br>15<br>15<br>15<br>15             |
| <ul> <li>5.8 System Reset.</li> <li>5.9 EL Backlight</li></ul>                                                                 | 14<br>15<br>15<br>15<br>15<br>15<br>16 |

| 6.1 Impact Device Maintenance                  | 16 |
|------------------------------------------------|----|
| 6.2 Instrument Maintenance Program             | 16 |
| 6.3 Fault Analysis & Evacuation                | 16 |
| 6.4 Notice of Transport and Storage Conditions | 16 |
| APPENDIX                                       | 17 |
| Table 1                                        | 17 |
| Table 2                                        | 18 |
| Table 3                                        | 18 |
| Table 4                                        | 19 |

## 1 Overview

### 1.1 Advantages

- Wide measuring range. Based on the principle of Leeb hardness testing theory. It can measure the Leeb hardness of all metallic materials.
- Large screen LCD, showing all functions and parameters. With EL background light.
- Seven impact devices are available for special application. Automatically identify the type of impact devices.
- Test at any angle, even upside down.
- Direct display of hardness scales HRB, HRC, HV, HB, HS, HL
- Large memory could store 100 groups (Relative to average times 32~1) information including single measured value, mean value, impact direction, impact times, material and hardness scale etc.
- Battery information showing the rest capacity of the battery.
- User calibration function.
- Software to connect to PC via RS232 port. Micro printer support.
- Compact plastic case, suitable for use under poor working conditions
- Continuous working period of no less than 100 hours with two alkaline batteries(AA size); Auto power off to save energy.
- Outline dimensions: 150×74×32 mm
- Weight: 245g

## **1.2 Main Application & Testing Range**

#### 1.2.1 Main Application

- Die cavity of molds
- Bearings and other parts
- Failure analysis of pressure vessel, steam generator and other equipment
- Heavy work piece
- The installed machinery and permanently assembled parts.
- Testing surface of a small hollow space
- Material identification in the warehouse of metallic materials
- Rapid testing in large range and multi-measuring areas for large-scale work piece

#### 1.2.2 Testing Range

Testing range refer to Table 1 and Table 2 in the Appendix.

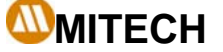

## **1.3 Technical Specifications**

- Error and repeatability of displayed value see Table1-1 below.
  - Table 1-1

| No. | Type of<br>impact device | Hardness value of Leeb standard hardness block | Error of displayed value   | Repeatability   |
|-----|--------------------------|------------------------------------------------|----------------------------|-----------------|
| 1   | D                        | $760 \pm 30$ HLD $530 \pm 40$ HLD              | $\pm$ 6 HLD $\pm$ 10 HLD   | 6 HLD<br>10 HLD |
| 2   | DC                       | $760\pm30$ HLDC<br>530 $\pm40$ HLDC            | $\pm$ 6 HLDC $\pm$ 10 HLDC | 6 HLD<br>10 HLD |
| 3   | DL                       | $878\pm30$ HLDL<br>736 $\pm40$ HLDL            | $\pm$ 12 HLDL              | 12 HLDL         |
| 4   | D+15                     | 766±30HLD+15<br>544±40HLD+15                   | $\pm$ 12 HLD+15            | 12 HLD+15       |
| 5   | G                        | 590±40HLG<br>500±40HLG                         | ±12 HLG                    | 12 HLG          |
| 6   | E                        | 725±30HLE<br>508±40HLE                         | • ±12 HLE                  | 12 HLE          |
| 7   | С                        | 822±30HLC<br>590±40HLC                         | $\pm$ 12 HLC               | 12 HLC          |

- Measuring range: HLD (170~960) HLD
- Measuring direction: 0~360°
- Hardness Scale: HL、HB、HRB、HRC、HRA、HV、HS
- Display: segment LCD
- Data memory: max. 100 groups (relative to impact times 32~1)
- Working power: 3V (2 AA size alkaline batteries)
- Continuous working period: about 100 hours (With backlight off)
- Communication interface: RS232

## **1.4 Configuration**

Table 1-2

|               | No. | Item                 | Quantity | Remarks    |
|---------------|-----|----------------------|----------|------------|
| Standard      | 1   | Main unit            | 1        |            |
| Configuration | 2   | D type impact device | 1        | With cable |
|               | 3   | Standard test block  | 1        |            |
|               | 4   | Cleaning brush (I)   | 1        |            |
|               | 5   | Small support ring   | 1        |            |
|               | 6   | Alkaline battery     | 2        | AA size    |
|               | 7   | Manual               | 1        |            |
|               | 8   | Instrument package   | 1        |            |
|               |     | case                 |          |            |

www.mitech-ndt.com

|                           | 9  |                                                |   |                                                     |
|---------------------------|----|------------------------------------------------|---|-----------------------------------------------------|
| Optional<br>Configuration | 11 | Cleaning brush (II)                            | 1 | For use with G<br>type impact<br>device             |
|                           | 12 | Other type of impact devices and support rings |   | Refer to Table 3<br>and Table 4 in the<br>appendix. |
|                           | 13 | DataPro software                               | 1 |                                                     |
|                           | 14 | Communication cable                            | 1 |                                                     |
|                           | 15 | Micro Printer                                  | 1 |                                                     |
|                           | 16 | Print cable                                    | 1 |                                                     |

## **1.5 Working Conditions**

Working temperature:  $0^{\circ}C \sim +40^{\circ}C$ ; Storage temperature:  $-30^{\circ}C \sim +60^{\circ}C$ 

Relative humidity:  $\leq 90\%$ ;

The surrounding environment should avoid of vibration, strong magnetic field, corrosive medium and heavy dust.

# 2 Structure Feature & Testing Principle

## 2.1 Structure Feature

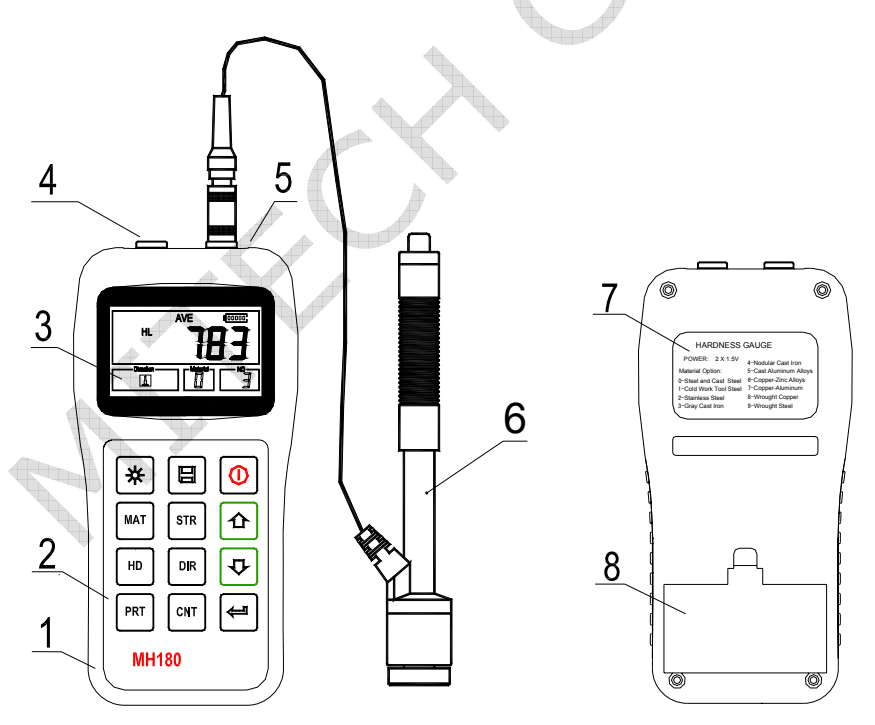

Main unit 2.Keypad 3. LCD display 4 Socket of RS232
 Socket of impact device 6. Impact device 7 Label 8. Battery cover

TEL: 86-10-51284068 FAX: 86-10- 51733675

#### 2.1.1 D Type Impact Device

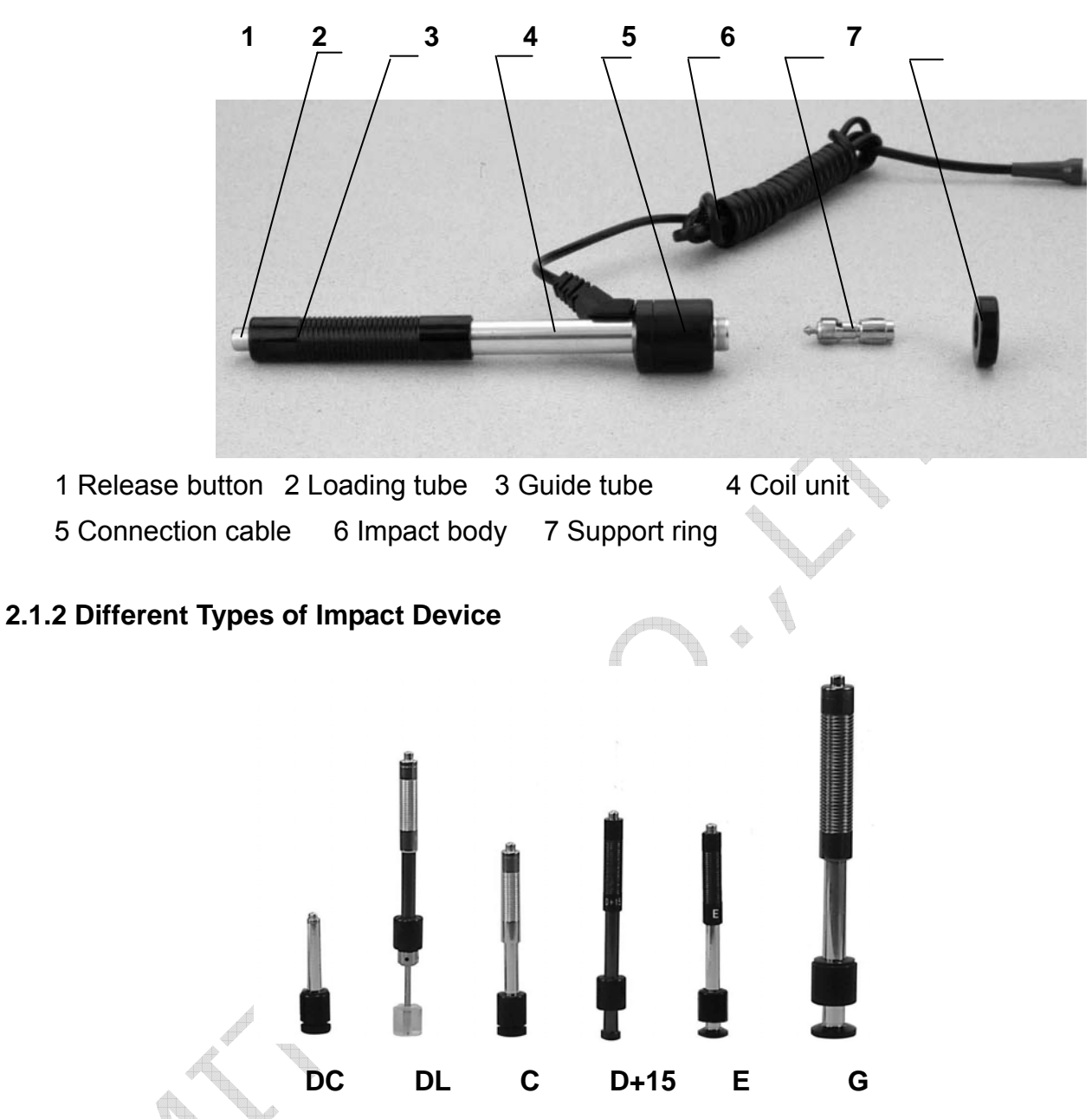

## 2.2 Main Screen

Below is the main display screen:

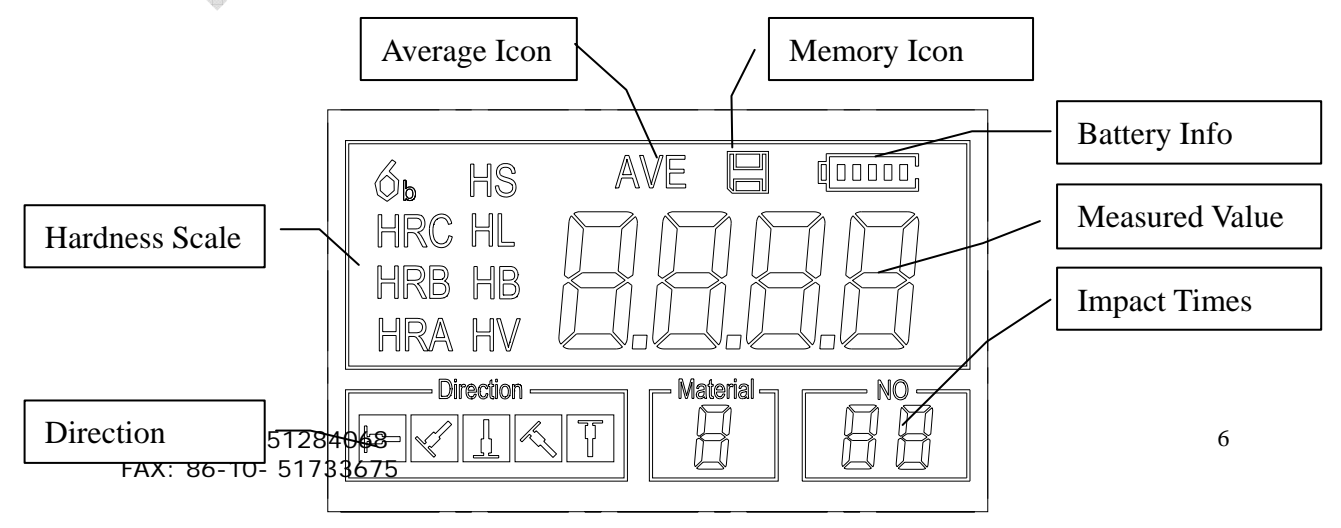

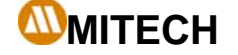

Material No

Instruction of the Main Display Screen:

*Material:* The present presetting material.

Impact direction: The present impact direction.

Hardness scale: Hardness scale of the present measured value.

Battery information: Showing the rest capacity of the battery.

*Measured value:* Display present single time measured value (without showing average icon), or display the present mean value (with average icon prompting). "-HI-" means over conversion value or measure range. "-LO-" means lower than conversion value or measure range.

*Impact times:* Times that have been impacted.

**Average Icon:** It will appear when showing the mean value of the measured values after reaching the presetting impact times.

Memory Icon: It appears when operating the instrument memory.

## 2.3 Keypad Definitions

Table 2-1

| *   | /off the EL backlig | ave or Data Delete | e instrument on/off |
|-----|---------------------|--------------------|---------------------|
| МАТ | I Selection         | ss/Strength switch | Up                  |
| HD  | ss Scale Selection  | n change           | or Down             |
| PRT | ta                  | Times set          | gging or Enter      |

- Press I key to store present group of measured value into memory. This operation is only valid after displaying the mean value.
- Press key and 😨 could display single measured value.
- Press 🗷 key could switch on of off the background light of LCD.
- Press 🖙 key to set the impact direction.
- Press<sup>err</sup> key to change the impact times in one group. The impact times item will flash when first pressing the err key, and then the impact times value will plus or minus when pressing the or ver key. Press err key finally to exit from changing the impact times process.
- Press key to change the hardness scale.
- Press MAT key to change the material. Presetting hardness scale recovers to HL automatically after material presetting changed.

- Press key to switch between hardness test and strength test. Only D and DC type of impact device has the function of strength testing. So hardness testing is the only selection if the impact device is not D or DC type.
  - Press [PRT] key to print out the measured values after measurement.

## 2.4 Leeb Hardness Testing Principle

The basic principle is to use an impact body of certain weight impacts against the testing surface under certain test force, then measure the impacting velocity and the rebounding velocity of the impact body respectively when the spherically test tip is located 1mm above the testing surface.

The calculation formula is as follows:

HL=1000×VB/ VA

Where, HL—— Leeb hardness value

VB—— Rebounding velocity of the impact body

VA----- Impacting velocity of the impact body

## **3 Preparation**

## 3.1 Instrument Preparation and Inspection

Verification of the instrument is by using standard test block. The error and repeatability of displayed value should be within the regulation of Appendix table 2. The instrument and impact device must be calibrated using a standard hardness block before use as the first time, or having not been used for a long time, or having reset the instrument system.

Press (1) key, meanwhile pressing down the (1) key to power on the system. Then the user calibration screen shows as left below.

Test for 5 points on the standard hardness block. It would display the average measured value after measuring 5 times. Press 🙆 🗢 key to change to its nominal value.

Presserve to confirm the calibration finally. Or press the  $\square$  key to cancel the calibration. Range of adjustment:  $\pm 30$ HL.

The measurement parameters, including the material setting, the hardness scale and the impact direction can't be changed during calibration.

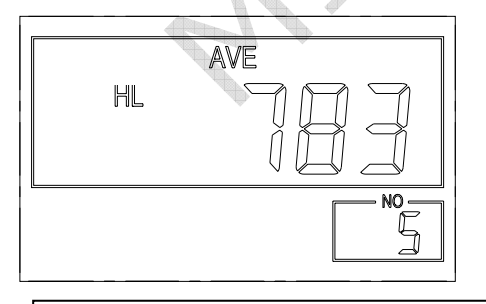

Note: Use a calibrated hardness tester, test the standard test block downward vertically for 5 times, the arithmetical average value compare with the value of standard test block. If this value exceeds the standard value, could use the function of user calibration to adjust.

## 3.2 Impact Device Selection

Refer to Appendix Table 1 and Table 3 for selection of impact device.

## 3.3 Preparation of the Sample Surface

Preparation for sample surface should conform to the relative requirement in Appendix Table 3.

- In the preparation processing for sample surface, the hardness effect of being heated or cold processing on the surface of sample should be avoided.
- Too big roughness of the being measured surface could cause error. So, the surface of the sample to be measured must appear metallic luster, smoothing and polish, without oil stain.
- Support of test sample. Support is no necessary for heavy sample. Medium-weight parts must be set on the smoothing and stable plane. The sample must set absolutely equability and without any wobble.
- Curved surface: The best testing surface of sample is flat. When the curvature radius R
  of the surface to be tested is smaller than 30mm (D, DC, D+15,C, E and DL type of
  impact device) and smaller than 50mm (G type of impact device), the small support ring
  or the shaped support rings should be chosen.
- The sample should have enough thickness, minimum thickness of sample should conform to Table 3.
- For the sample with hardened layer on surface, the depth of hardened layer should conform to Table 3.

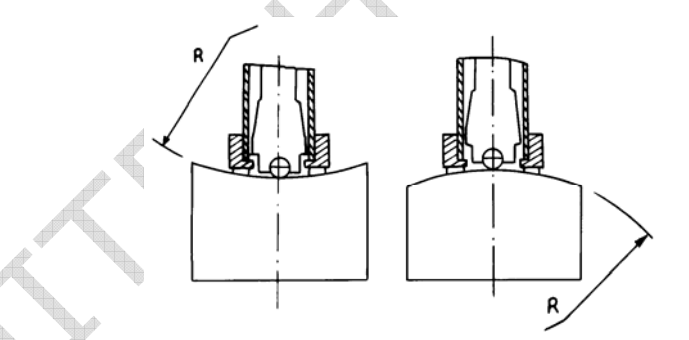

- Coupling. Light-weight sample must be firmly coupled with a heavy base plate. Both coupled surface must be flat and smooth, and there is no redundant coupling agent existing. The impact direction must be vertical to the coupled surface. When the sample is a big plate, long rod or bending piece, it can be deformed and become unstable, even though its weight and thickness is big enough, and accordingly, the test value may not be accurate. So the sample should be reinforced or supported at its back.
- Magnetism of the sample itself should be avoided.

# **4 Testing Program**

## 4.1 Start-Up

- Insert the plug of the impact device into the socket of impact device on the instrument.
- Press the 🙆 key, now power is on. The instrument is in working mode.

## 4.2 Loading

Pushing the loading-tube downwards until contact is felt. Then allow it to slowly return to the starting position or using other method locking the impact body.

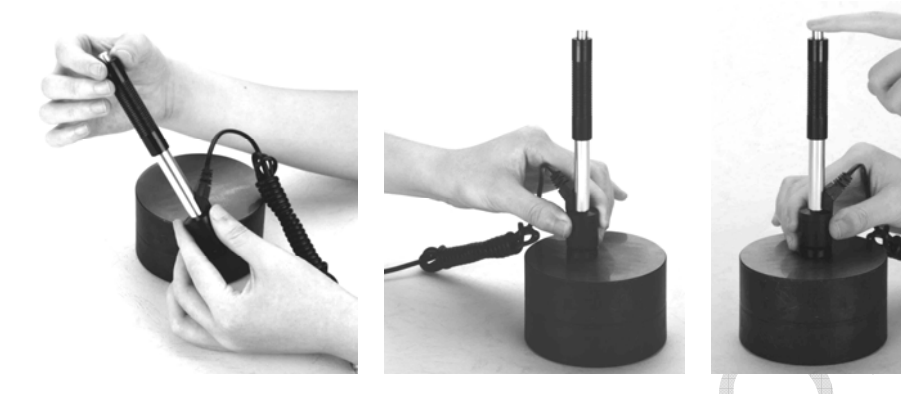

## 4.3 Localization

Press the impact device supporting ring firmly on the surface of the sample, the impact direction should be vertical to the testing surface.

## 4.4 Testing

- Press the release button on the upside of the impact device to test. The sample and the impact device as well as the operator are all required to be stable now. The action direction should pass the axis of the impact device.
- Each measure area of the sample usually need 3 to 5 times of testing operation. The result data dispersion should not more than mean value ± 15HL.
- The distance between any two impact points or from the center of any impact point to the edge of testing sample should conform to the regulation of Table 4-1.
- If want accurate conversion from the Leeb hardness value to other hardness value, contrastive test is needed to get conversion relations for the special material. Use inspection qualified Leeb hardness tester and corresponding hardness tester to test at the same sample respectively. For each hardness value, each measure homogeneously 5 points of Leeb hardness value in the surrounding of more than three indentations which need conversion hardness, using Leeb hardness arithmetic average value and corresponding hardness average value as correlative value respectively, make individual hardness contrastive curve. Contrastive curve at least should include three group of correlative data.

Table 4-1

|                | -                         |                            |
|----------------|---------------------------|----------------------------|
| Type of Impact | Distance of center of the | Distance of center of the  |
| Device         | two indentations          | indentation to sample edge |
|                | Not less than (mm)        | Not less than (mm)         |
| D、DC           | 3                         | 5                          |
| DL             | 3                         | 5                          |
| D+15           | 3                         | 5                          |
| G              | 4                         | 8                          |
| E              | 3                         | 5                          |
| С              | 2                         | 4                          |

## 4.5 Read Measured Value

After each impact operation, the LCD will display the current measured value, impact times plus one, the buzzer would alert a long howl if the measured value is not within the valid range. When reaching the presetting impact times, the buzzer will alert a long howl. After 2 seconds, the buzzer will alert a short howl, and display the mean measured value.

## 4.6 Notification

- Replacing the impact device must be done during Power off. Otherwise the main body could not identify the type of the impact device, and it may damage the circuit board of the main body.
- You could not save the current test value if the impact time is less than the presetting times value.
- Only type D and type DC of impact device have the function of strength test option. You can not change the setting to strength testing when using other types of impact device. The setting would be set to hardness testing automatically after replacing the impact device whether the setting is hardness testing or not before.
- Not all materials could convert to all hardness scale value. The hardness scale is reset to HL automatically after changing the material. So select material firstly before changing the hardness scale.

## **5 Operation Detail**

#### 5.1 Power On/Off

Press<sup>1</sup> to power on the instrument. Be sure to plug in the impact device before powering on. The system would automatically detect the type of the impact device during power up, and would display this information on the screen. Users should pay attention to the probe type displayed on the screen. After pausing for several second, the screen will exit and enter the main display screen as following:

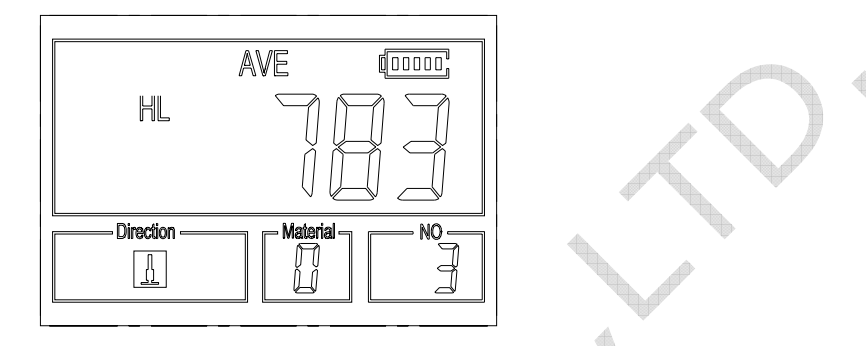

The instrument can be turned off by pressing the <a>[@]</a> key while it is working. The tool has a special memory that retains all of its settings even when the power is off.

#### **5.2 Material Setting**

Press key to change the material to the one you want to preset. Hardness scale recovers to HL automatically after material presetting changed. Please select material firstly, then select hardness scale.

In hardness testing, you can select the material among the following materials: Steel and Cast Steel、 Cold Work Tool Steel、 Stainless Steel、 Gray Cast Iron、 Nodular Cast Iron、 Cast Aluminium Alloys、 Copper-Zinc Alloys、 Copper-Aluminium Alloys、 Wrought Copper and Wrought Steel. The relationship between the material number displayed on the instrument screen and the material is as follows:

|     |     | <b>F</b> 4  |
|-----|-----|-------------|
| lap | le. | <b>D-</b> 1 |

| Material No. | Material             | Material No. | Material                  |
|--------------|----------------------|--------------|---------------------------|
| 0            | Steel and cast steel | 5            | Cast aluminium alloys     |
| 1            | Cold work tool steel | 6            | Copper-Zinc alloys        |
| 2            | Stainless steel      | 7            | Copper – Aluminium alloys |
| 3            | Gray cast iron       | 8            | Wrought copper            |
| 4            | Nodular cast iron    | 9            | Wrought steel             |

In strength testing, the following materials are selectable: Mild Steel、 High-Carbon Steel、 Cr Steel、 Cr-V Steel、 Cr-Ni Steel、 Cr-Mo Steel、 Cr-Ni-Mo Steel、 Cr-Mn-Si Steel、 Super Strength Steel and Stainless Steel. The relationship between the material number displayed on the instrument screen and the material is as follows:

| Tab | le | 5-2 |
|-----|----|-----|
| TUD |    | ~   |

| Material No | Material   | Material No | Material    |
|-------------|------------|-------------|-------------|
| 0           | Mild steel | 5           | Cr-Mo steel |

www.mitech-ndt.com

| 1 | High carbon steel | 6 | Cr-Ni-Mo steel       |
|---|-------------------|---|----------------------|
| 2 | Cr steel          | 7 | Cr-Mn-Si steel       |
| 3 | Cr-V steel        | 8 | Super strength steel |
| 4 | Cr-Ni steel       | 9 | Stainless steel      |

## 5.3 Hardness/Strength testing

Press<sup>sre</sup> key to switch between hardness testing and strength testing (6b). **Note: Only D and DC type of impact device has the function of strength testing. So hardness testing is the only selection if the impact device is not D or DC type.** In hardness testing, Press<sup>re</sup> key to change the hardness scale. The supported hardness scale includes: HL, HV, HB, HRC, HS, HRB and HRA.

Note:

- Here only displays the valid hardness scale for the present selected impact device and material. It would not display the hardness scale which is not valid.
- Please select material firstly, then select hardness scale.
- Presetting hardness scale recovers to HL automatically after presetting material is changed.

## **5.4 Impact Direction Setting**

Press the extreme key to move to the impact direction that you will preset.

#### 5.5 Average Times Setting

You could modify average times within the range of 1 to 32 as following:

- 1) Press 🔤 key in testing state. The impact times item will begin to flash;
- 2) Press 🖸 or 💿 key to set the average times to the number you want.
- 3) Press er key finally to exit from the operation.

## 5.6 Data logging

At most one hundred files (F00-F99, one group as one file) can be stored inside the gauge. By simply pressing the 🗐 key after a new measurement finishes-the screen showing the "AVE" icon, the measured hardness/strength group values will be saved to memory. The new saved file is appended as the last file of the memory. This function provides the user with the ability to view/delete a file/group previously saved in memory.

#### 5.6.1 Viewing stored file/Group

To view the memory data, follow the steps:

- Press the key to activate the data logging function. The memory icon will appear. It will display the current file name, the test parameter of the group data and the mean value of the group. If there is no data in the memory, it will display: <E04>, which means no memory data, and then return back.
- 2) Use the 1 key and the 2 key to select the desired file to view.

- 3) Press the 🖻 key to see details of that group data.
- 4) Use the text and the key to view each single measured data in that group while viewing details.
- 5) Press the Image key to return to previous screen at any time during data logging.

#### 5.6.2 Deleting selected file/Group

The user may require deleting a file from the instrument memory. The procedure is outlined in the following steps.

- Press the key to activate the data logging function. The memory icon will appear. It will display the current file name, the test parameter of the group data and the mean value of the group. If there is no data in the memory, it will display: <E04>, which means no memory data, and then return back.
- 2) Use the 🕑 key and the 😳 key to scroll to the file that will be deleted.
- 3) Press the 🗉 key on the desired file. It will automatically delete the file, and display "-DEL".
- 4) Press the end key, at any time, to exit the data logging function and return to measurement mode.

# Note: Do not shut down the instrument while deleting data. It could lead to unpredicted consequence if shutting down while deleting.

#### 5.7 Print Report

At the end of the inspection process, or end of the day, the user may require the readings be printed. This function is only available with the mini-printer.

Before printing, please insert one connection plug of the print cable (Optional parts) into the socket on the up-left of the main body, and insert the other plug into the communication socket of the mini-printer. You can print out the measurement result immediately after each testing process, by easily pressing the mkey. If you want to print the data stored in the instrument memory, then following is the steps:

- 1. Press the 🖽 key to activate the data logging function. The memory icon will appear.
- 2. Use the 🖻 key and the 🕑 key to select the desired file.
- 3. Press the risk key to print the selected file. This operation will send all the data in current file to the mini printer via RS232 port and print them out.
- 4. Press the 🔤 key to exit the data logging functions and return to measurement mode.

## 5.8 System Reset

Press down the restore factory defaults. The only time this might possibly helpful is if the parameter in the gauge was somehow corrupted.

## 5.9 EL Backlight

With the EL background light, it is convenient to work in the dark condition. Press key 🗷 to switch on or switch off the background light at any moment as you need after power on.

Since the EL light will consume much power, turn on it only when necessary.

## 5.10 Auto Power Off

The instrument features an auto power off function designed to conserve battery life. If the tool is idle (neither measuring nor any key operation) for 5 minutes, it will turn itself off. Before powering off, the LCD display of the instrument will continue flashing for 20 seconds. Except key , press any key could stop the twinkle of LCD screen and stop the operation of power off at the moment.

While the voltage of the battery is too low, the display will show <E00>, then power off automatically.

#### 5.11 Battery Replacement

Two AA size alkaline batteries are needed as the power source. After several hours' usage of the batteries, the battery symbol on the screen will be shown as **L**. The more of dark part indicates the more close to fill. When the battery capacity runs out, the battery symbol will be shown as **L** and will begin to flash. When this occurs, the batteries should be replaced by a new pair.

#### Pay attention to the polarity of the batteries! Please take out the batteries when not working during a long period of time.

## 5.12 Connecting to a Computer

The Instrument is equipped with a RS232 serial port. Using the accessory cable (The cable and following referred software are optional parts), the gauge has the ability to connect to a computer, or external storage device. Measurement data stored in the memory of the gauge can be transferred to the computer through the RS232 port. Detailed information of the communication software and its usage refer to the software manual.

## 5.13 Error Code Reference

| Error Code | Explanation        | Error Code | Explanation   |
|------------|--------------------|------------|---------------|
| E00        | Battery exhausted  | E05        | Can not print |
| E01        | Value out of range | E06        |               |
| E02        | Measurement not    | E07        |               |
|            | finished           |            |               |
| E03        | Data already saved | E08        |               |
| E04        | No memory data     | E09        |               |

# 6 Maintenance & Servicing

### 6.1 Impact Device Maintenance

- After the impact device has been used for 1000--2000 times, please use the nylon brush provided to clean the guide tube and impact body. When cleaning the guide tube, unscrew the support ring first, then take out the impact body, spiral the nylon brush in counter-clock direction into the bottom of guide tube and take it out for 5 times, and then install the impact body and support ring again.
- Release the impact body after use.
- Any lubricant is absolutely prohibited inside the impact device.

#### 6.2 Instrument Maintenance Program

- When using standard Rockwell hardness block to testing, if all the error is bigger than 2 HRC, it may be the invalidation of impacted ball top caused by abrasion. Changing the spherical test tip or impact object should be considered.
- When the hardness tester appears some other abnormal phenomena, please do not dismantle or adjust any fixedly assembled parts. Fill in and present the warranty card to us. The warranty service can be carried on.

## 6.3 Fault Analysis & Evacuation

| Fault Appearance  | Fault Analysis             | Handling method       |
|-------------------|----------------------------|-----------------------|
| Failure power on  | Battery exhaustion         | Replace the batteries |
| No measured value | mpact device cable failure | Replace the cable     |

## 6.4 Notice of Transport and Storage Conditions

- Keep it away from vibration, strong magnetic field, corrosive medium, dumpiness and dust. Storage in ordinary temperature.
- With original packing, transport is allowed on the third grade highway.

# APPENDIX

# Table 1

| Motorial        | Mathad  | Introd Impact device |             |             |             |                  |            |
|-----------------|---------|----------------------|-------------|-------------|-------------|------------------|------------|
| Ivraterial      | Wiethou | D/DC                 | D+15        | С           | G           | E                | DL         |
|                 |         | $20\sim$             | 19.3~       | $20.0\sim$  |             | 22 $4 \sim 70 7$ | $20.6\sim$ |
|                 | HKU     | 68.5                 | 67.9        | 69.5        |             | 22.4 ~ 70.7      | 68.2       |
|                 | прр     | $38.4 \sim$          |             |             | $47.7 \sim$ |                  | $37.0\sim$ |
|                 |         | 99.6                 |             |             | 99.9        |                  | 99.9       |
| Steel and cast  | ир л    | $59.1 \sim$          |             |             |             | $61.7 \sim 88.0$ |            |
| steel           |         | 85.8                 |             |             |             | 01.7 88.0        |            |
|                 | HR      | $127 \sim$           | 80~638      | 80~683      | 90~646      | 83~663           | 81~646     |
|                 |         | 651                  | 00 050      | 00 005      | 70 040      | 05 005           | 01 040     |
|                 | HV      | 83~976               | 80~937      | 80~996      |             | 84~1042          | 80~950     |
|                 | нѕ      | $32.2\sim$           | $33.3 \sim$ | 31.8~       |             | $35.8\sim$       | $30.6\sim$ |
|                 | 115     | 99.5                 | 99.3        | 102.1       |             | 102.6            | 96.8       |
|                 | HRC     | $20.4 \sim$          | $19.8\sim$  | $20.7\sim$  |             | 22 6~70 2        |            |
| Cold work       |         | 67.1                 | 68.2        | 68.2        |             | 22.0 70.2        |            |
| tool steel      | HV      | 80~898               | 80~935      | 100~<br>941 |             | 82~1009          |            |
|                 |         | $46.5\sim$           |             | A           |             |                  |            |
| Stainless steel | нкв     | 101.7                |             |             |             |                  |            |
|                 | HB      | 85~655               |             |             |             |                  |            |
|                 | HV      | 85~802               |             |             |             |                  |            |
| Cross aget inon | HRC     |                      |             |             |             |                  |            |
| Grey cast from  | HB      | 93~334               |             |             | 92~326      |                  |            |
|                 | HV      |                      |             |             |             |                  |            |
|                 | HRC     |                      |             |             |             |                  |            |
| Nodular cast    | Цр      | 131~                 |             |             | $127\sim$   |                  |            |
| iron            |         | 387                  |             |             | 364         |                  |            |
|                 | HV      |                      |             |             |             |                  |            |
| Cast aluminium  | HB      | 19~164               |             | 23~210      | 32~168      |                  |            |
| allovs          | HBB     | $23.8\sim$           |             | $22.7\sim$  | $23.8\sim$  |                  |            |
| anoys           |         | 84.6                 |             | 85.0        | 85.5        |                  |            |
| BRASS(copper-   | HB      | 40~173               |             |             |             |                  |            |
| zinc alloys)    | HBB     | $13.5 \sim$          |             |             |             |                  |            |
|                 |         | 95.3                 |             |             |             |                  |            |
| BRONZE(copp     |         |                      |             |             |             |                  |            |
| er-aluminium/ti | HB      | 60~290               |             |             |             |                  |            |
| n alloys)       |         |                      |             |             |             |                  |            |
| Wrought copper  | HR      | 45~315               |             |             |             |                  |            |
| alloys          |         | -J JIJ               |             |             |             |                  |            |

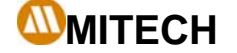

## Table 2

| No.   | Material                          | HLD     | Strength o <sub>b</sub> (MPa) |  |  |  |
|-------|-----------------------------------|---------|-------------------------------|--|--|--|
| 1     | Mild steel                        | 350~522 | 374~780                       |  |  |  |
| 2     | High-Carbon steel                 | 500~710 | 737~1670                      |  |  |  |
| 3     | Cr steel                          | 500~730 | 707~1829                      |  |  |  |
| 4     | Cr-V steel                        | 500~750 | 704~1980                      |  |  |  |
| 5     | Cr-Ni steel                       | 500~750 | 763~2007                      |  |  |  |
| 6     | Cr-Mo steel                       | 500~738 | 721~1875                      |  |  |  |
| 7     | Cr-Ni-Mo steel                    | 540~738 | 844~1933                      |  |  |  |
| 8     | Cr-Mn-Si steel                    | 500~750 | 755~1993                      |  |  |  |
| 9     | Super strength steel 630~800 1180 |         | 1180~2652                     |  |  |  |
| 10    | Stainless steel                   | 500~710 | 703~1676                      |  |  |  |
| Table | Table 3                           |         |                               |  |  |  |

## Table 3

| Type of impact device    | DC(D)/DL     | D+15         | С          | G             | E             |
|--------------------------|--------------|--------------|------------|---------------|---------------|
| Impacting energy         | 11mJ         | 11mJ         | 2.7mJ      | 90mJ          | 11mJ          |
| Mass of impact body      | 5.5g/7.2g    | 7.8g         | 3.0g       | 20.0g         | 5.5g          |
| Test tip hardness:       | 1600HV       | 1600HV       | 1600HV     | 1600HV        | 5000HV        |
| Dia. Test tip:           | 3mm          | 3mm          | 3mm        | 5mm           | 3mm           |
| Material of test tip:    | Tungsten     | Tungsten     | Tungsten   | Tungsten      | synthetic     |
|                          | carbide      | carbide      | carbide    | carbide       | diamond       |
| Impact device diameter:  | 20mm         | 20mm         | 20mm       | 30mm          | 20mm          |
| Impact device length:    | 86(147)/     | 162mm        | 141mm      | 254mm         | 155mm         |
| Impact device weight:    | 75mm         | 80g          | 75g        | 250g          | 80g           |
|                          | 50g          |              |            |               |               |
| Max. hardness of         | 940HV        | 940HV        | 1000HV     | 650HB         | 1200HV        |
| sample                   |              |              |            |               |               |
| Mean roughness value     | 1.6 µ m      | 1.6 µ m      | 0.4 µ m    | 6.3 µ m       | 1.6 µ m       |
| of sample surface Ra:    |              |              |            |               |               |
| Min. weight of sample:   |              |              |            |               |               |
| Measure directly         | >5kg         | >5kg         | >1.5kg     | >15kg         | >5kg          |
| Need support firmly      | 2 $\sim$ 5kg | 2 $\sim$ 5kg | 0.5∼1.5kg  | 5 $\sim$ 15kg | $2{\sim}5$ kg |
| Need coupling tightly    | 0.05~        | 0.05~2kg     | 0.02~0.5kg | 0.5~5kg       | 0.05~2kg      |
|                          | 2kg          | 0            | 5          | 0             | 0             |
| Min. thickness of sample |              |              |            |               |               |
| Coupling tightly         | 5mm          | 5mm          | 1mm        | 10mm          | 5mm           |
| Min. layer thickness for |              |              |            |               |               |

TEL: 86-10-51284068 FAX: 86-10- 51733675

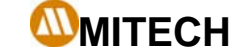

www.mitech-ndt.com

| surface hardening               |                                 | ≥0.8mm                                                                                   | ≥0.8mm                                              | ≥0.2mm                                                                       | ≥1.2mm                                                         | ≥0.8mm                                        |
|---------------------------------|---------------------------------|------------------------------------------------------------------------------------------|-----------------------------------------------------|------------------------------------------------------------------------------|----------------------------------------------------------------|-----------------------------------------------|
| Size of tip                     | indentation                     | 11                                                                                       |                                                     |                                                                              |                                                                | 1                                             |
| Hardness<br>300HV               | Indentation diameter            | 0.54mm                                                                                   | 0.54mm                                              | 0.38mm                                                                       | 1.03mm                                                         | 0.54mm                                        |
|                                 | Depth of indentation            | 24 µ m                                                                                   | 24 µ m                                              | 12 µ m                                                                       | 53 µ m                                                         | 24 µ m                                        |
| Hardness<br>600HV               | Indentation diameter            | 0.54mm                                                                                   | 0.54mm                                              | 0.32mm                                                                       | 0.90mm                                                         | 0.54mm                                        |
|                                 | Depth of<br>indentation<br>压痕深度 | 17 µ m                                                                                   | 17 µ m                                              | 8 µ m                                                                        | 41 µ m                                                         | 17 µ m                                        |
| Hardness<br>800HV               | Indentation diameter            | 0.35mm                                                                                   | 0.35mm                                              | 0.35mm                                                                       |                                                                | 0.35mm                                        |
|                                 | Depth of<br>indentation         | 10 µ m                                                                                   | 10 µ m                                              | 7 µ m                                                                        | -                                                              | 10 µ m                                        |
| Available type of impact device |                                 | DC: Test hole<br>or hollow<br>cylindrical;<br>DL:Testslender<br>narrow groove<br>or hole | D+15: Test<br>groove<br>or<br>reentran<br>t surface | C: Test<br>small,light,thi<br>n parts and<br>surface of<br>hardened<br>layer | G: Test<br>large,<br>thick,heavy<br>and rough<br>surface steel | E: Test super<br>high<br>hardness<br>material |
| able 4                          |                                 |                                                                                          |                                                     |                                                                              |                                                                |                                               |

# Table 4

| No. | Туре      | Sketch of        |               | Remarks                         |
|-----|-----------|------------------|---------------|---------------------------------|
|     |           | non-conventional |               |                                 |
|     |           | Supporting ring  |               |                                 |
| 1   | Z10-15    |                  |               | For testing cylindrical outside |
|     |           |                  | Пľ            | surface R10 $\sim$ R15          |
| 2   | Z14.5-30  |                  | TH.           | For testing cylindrical outside |
|     |           |                  |               | surface R14.5 $\sim$ R30        |
| 3   | Z25-50    |                  |               | For testing cylindrical outside |
|     | X X       |                  |               | surface R25 $\sim$ R50          |
| 4   | H711-13   |                  | Č,            | For testing cylindrical inside  |
|     |           |                  |               | surface R11~R13                 |
| 5   | HZ12.5-17 |                  |               | For testing cylindrical inside  |
|     |           |                  | 2             | surface R12.5 $\sim$ R17        |
| 6   | HZ16.5-30 |                  |               | For testing cylindrical inside  |
| •   |           |                  |               | surface R16.5 $\sim$ R30        |
| 7   | K10-15    | (                | 077772        | For testing spherical outside   |
| -   |           |                  |               | surface SR10 $\sim$ SR15        |
|     |           |                  |               |                                 |
|     |           |                  | <i>\\\\\\</i> |                                 |

www.mitech-ndt.com

| 8  | K14.5-30  | For testing spherical outside surface SR14.5~SR30                     |
|----|-----------|-----------------------------------------------------------------------|
| 9  | HK11-13   | For testing spherical inside surface SR11~SR13                        |
| 10 | HK12.5-17 | For testing spherical inside surface SR12.5~SR17                      |
| 11 | HK16.5-30 | For testing spherical inside surface SR16.5~SR30                      |
| 12 | UN        | For testing cylindrical outside<br>surface,radius adjustable<br>R10∼∞ |

Mitech Inc. Ltd.

Address: Room 1405, Yi Hai Plaza, 16# of Tsinghua East Road,

۲

Haidian District, Beijing, China

- Tel: 86-10-51733679
- Fax: 86-10-51733675
- Pc : 100083
- Web: www.mitech-ndt.com